## GoogleClassroomアプリでクイズを開くとUnauthorizedまたは401と表示される

クラスルームアプリでクイズのリンクを押すとUnauthorized画面が以下のように表示されることがあります。

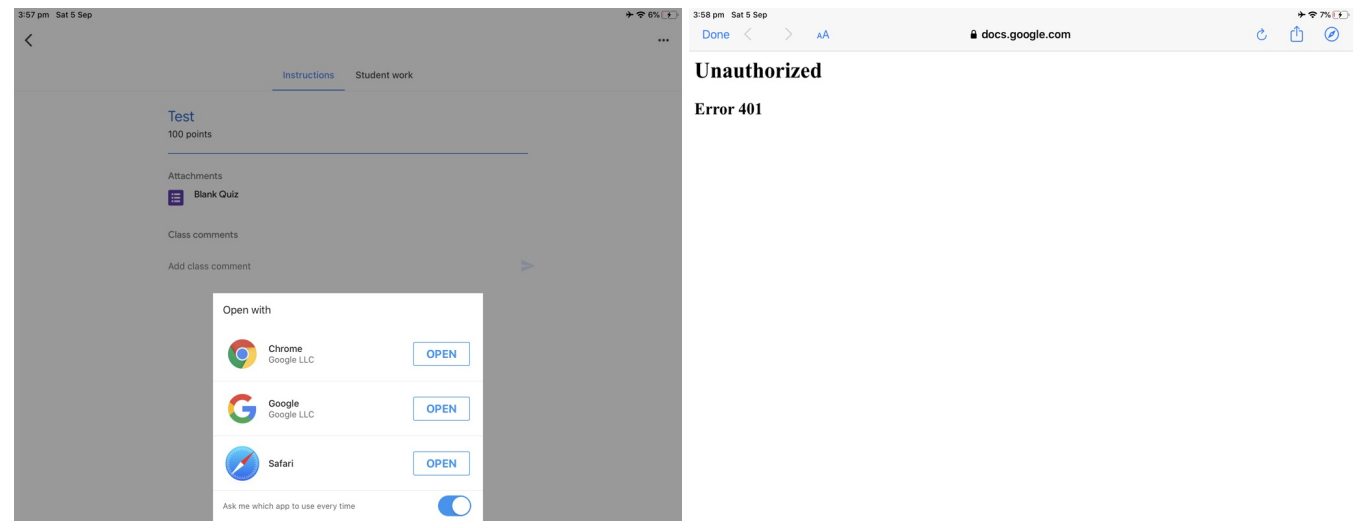

 解決方法としては、Unauthorisedが表示された画面で共有またはSafariアイコンを押してClassroomに 同包されたブラウザではないブラウザでクイズを開きます。
 358 nm Set 5 Sen

| Unauthorized      |                                      |
|-------------------|--------------------------------------|
| Done < > AA       | <ul> <li> <u> <u> </u></u></li></ul> |
| 3:58 pm Sat 5 Sep | + · → 7×(+)                          |

## Error 401

3. またUnauthorizedが表示された画面がブラウザに表示されます。

| < Classr | oom 3:58 | B pm Sat 5 | 5 Sep |            |                                                   |           |  |   |   | **    | 7% 1   |
|----------|----------|------------|-------|------------|---------------------------------------------------|-----------|--|---|---|-------|--------|
| <        | >        | Ш          | AА    |            |                                                   | oogle.com |  | S | ᠿ | +     | G      |
|          | かほ       | Favou      | rites | Favourites | Favourites Download Lo Download Lo 🛛 Unauthorized |           |  |   |   | Favou | irites |
|          |          |            | -     |            |                                                   |           |  |   |   |       |        |

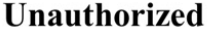

Error 401

4. URLのバーにカーソルを表示すると、URLが以下のように表示されるます https://docs.google.com/forms/xxxxxxx/viewform?ouid=1111111&urlBuilderDomain=sssj.org.au

このURLでviewform以下を削除し以下のようなURL にします。 https://docs.google.com/forms/xxxxxxxxx/viewform

または先生がクラスルームにすでに上記のように削除したURLを記載している場合もあるので、 その場合はそのURLをクリックしてアクセスします。

| <ul> <li>Classr</li> </ul> | room 3:59 | pm Sat 5 | Sep                                              |   | ≁ 奈 7% [   | <b>7</b> ) |
|----------------------------|-----------|----------|--------------------------------------------------|---|------------|------------|
| <                          | >         |          | /viewform?ouid= 5&urlBuilderDomain=sssj.org.au 📀 | Û | + C        | )          |
|                            | かほ        | Favou    | Bookmarks and History                            | s | Favourites |            |
| Un                         | auth      | oriz     | Unauthorized<br>docs.google.com                  |   |            |            |
| F 404                      |           |          | On This Page                                     |   |            |            |
| Erro                       | or 401    | 1        | Find "https://docs.google.com/forms/d/e/         |   |            |            |
|                            |           |          |                                                  |   |            |            |

| <b>ら</b> ♂ 「  |        |        |               |        |               |        |        |               |        |                         |
|---------------|--------|--------|---------------|--------|---------------|--------|--------|---------------|--------|-------------------------|
| 1<br><b>q</b> | 2<br>W | з<br>е | 4<br><b>r</b> | 5<br>t | 6<br><b>y</b> | 7<br>U | 8<br>i | 9<br><b>O</b> | 0<br>p | $\overline{\mathbf{x}}$ |
| e<br>e        | a #    | s<br>d | ۵.<br>f       | *<br>g | (<br>h        | )<br>j | ,<br>k | "<br>         |        | go                      |
| ¢             | %<br>Z | X      | +<br>C        | =<br>V | b             | ;<br>n | :<br>m | ! ,           | ?      | ¢                       |
| 123           |        | Ŷ      |               |        |               |        |        | 123           |        | · · ·                   |

5. Googleのログイン画面が表示されます。

| < Classr | oom 4:00 | pm Sat 5 Sep |                                                  |            | * =   | 8% [ 4 ) |
|----------|----------|--------------|--------------------------------------------------|------------|-------|----------|
| <        | >        | AA           | accounts.google.com                              | <u>ئ</u> ک | ) +   | C        |
|          | かほ       | Favourites   | Favourites Download Lo Download Lo 🖸 Google Form | Favourites | Favou | rites    |
|          |          |              | Google   Sign in   Continue to Forms             |            |       |          |
|          |          |              | English (United Kingdom) - Help Privacy Terms    |            |       |          |

6. この画面で再度ログインすると、クイズが表示されます。

| 4:02 pm | Sat 5 Sep |         |             |                                                                                                    |                               |             |              |             |   | そう      | 8% 🗗 |
|---------|-----------|---------|-------------|----------------------------------------------------------------------------------------------------|-------------------------------|-------------|--------------|-------------|---|---------|------|
| <       | >         |         | ΑА          |                                                                                                    | 🔒 docs.                       | google.com  |              | Ċ           | ᠿ | +       | C    |
|         | かほ        | Favouri | ites        | Favourites                                                                                                    | Download Lo                   | Download Lo | 🗵 Blank Quiz | Favourites  |   | Favouri | tes  |
|         |           |         |             | Second Second | く<br>ると、メールアドレス<br>トでない場合は、アナ | 「「「「」」      | ださい          | <b>g</b> en |   |         |      |
|         |           |         | ;<br>(<br>( | きらいなたべものは<br>) りんご<br>) いちご                                                                                                    |                               |             |              |             |   |         |      |
| j0      |           |         | \$<br>[     | 子きな食べ物は<br>] 選択肢 1                                                                                                    |                               |             |              |             |   |         |      |